# વિદ્યાવાટિકામાં પ્રવેશ માટેની સૂચના :

- ≻ શૈક્ષણિક પ્રયોગો માટે વિદ્યાવાટિકા ચલાવવામાં આવે છે.
- ગોગ્ય આધારો અને પૂરતી માહિતી સાથે ફોર્મ ભરેલું હશે તો વહેલા તે પહેલાના ધોરણે કામચલાઉ પ્રવેશયાદી બનાવવામાં આવશે.
- પ્રથમ 30 ને ડોક્યુમેન્ટ વેરિફિકેશન અને પરિચયાત્મક મુલાકાત માટે બાળક અને માતા-પિતાને રૂબરૂ બોલાવવામાં આવશે.
- ફોર્મ ભરાઇ ગયાં પછી તેની પ્રિન્ટ કાઢી યોગ્ય આધારપુરાવા જોડી પરિચયાત્મક મુલ્લાકાતમાં આવો ત્યારે હાર્ડકોપીમાં જમા કરાવવાનું રહેશે.
- > પરિચયાત્મક મુલાકાતમાં ગેરહાજર રહેનારને પ્રવેશ મળવાપાત્ર રહેશે નહિ.
- કામચલાઉ પ્રવેશયાદીમાંથી પ્રથમ 25 ને ફી ભરવાની સૂચના આપવામાં આવશે અને 5ની પ્રતિક્ષાયાદી બૂનાવવામાં આવશે.
- > નિયત સમયગાળા દરમિયાન ફી ન ભરનારના સ્થાને પ્રતિક્ષાયાદી મુજબ ફી ભૂરવાની તક આપવામાં આવશે.
- > વિદ્યાવાટિકામાં પ્રવેશ અંગે, સમય બાબતે તથા ફી બાબતે ચિલ્ડ્રન્સ રિસર્ચ યુનિવર્સિટીના વખતો વખતના નિયમો લાગુ રહેશે.
- > પ્રૅવેશ અંગેની તમામ સત્તા ચિલ્ડ્રન્સ રિસર્ચ યુનિવર્સિટીની રહેશે.

<u> ફ્રીની વિગત :</u>

| ક | ફ્રી ની વિગત                                        | ફી ની વિગત          |                     |                |
|---|-----------------------------------------------------|---------------------|---------------------|----------------|
| મ |                                                     | સત્ર-૧              | સત્ર-ર              | કુલ વાર્ષિક ફી |
| ٩ | રજિસ્ટ્રેશન ફી (પ્રવેશ પ્રક્રિયા દરમિયાન એક<br>વાર) | ૧૫૦૦-               | 00                  | ૧૫૦૦/-         |
| ર | સત્ર ફી                                             | ૧૨૫૦૦ <i>/</i><br>- | ૧૨૫૦૦ <i>/</i><br>- | ∗૨૫૦૦૦/-       |
|   | કુલ ફી                                              |                     |                     | ૨૬,૫૦૦/-       |

\*કુલ વાર્ષિક ફીમાં ફેરફાર થવાની સંભાવના છે જે ધ્યાને લેશો. ➤ રજિસ્ટ્રેશન ફી નોનરિફંડેબલ રઢેશે.

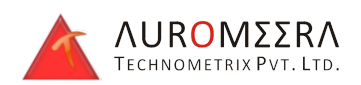

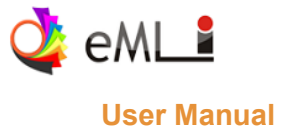

વિદ્યાવાટિકા(શિશુ 1, શિશુ 2, શિશુ 3) માં એડમિશન/ રજીસ્ટ્રેશન કરવા માટે નીચે આપેલી લિંક ને બ્રાવઝર માં ખોલો.

### https://portal.cugujarat.ac.in/admission/

ત્યારબાદ રજીસ્ટ્રેશન ફીસ અને અન્ય વિગતો જોવા માટે નીચેના સ્ક્રીનશોટ મુજબ Important Guidelines માં લિંક પર ક્લિક કરીને જોઈ શકો છો.

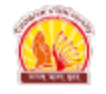

#### Important Guidelines

Fee Information for 2024 admissions

#### Admission Helpline Email

cu.admission@cugujarat.ac.in

#### Important Instructions

- If you have forgotten your login password go to forgot password and enter your email id and mobile number you will get your password in your registered mobile number.
- We use this email/mobile as the primary way of contacting you throughout the admission process. Please provide the email/mobile that you use most regularly.
- If you have already initiated the application process then click on Sign In and enter the email/mobile you used earlier.
- Already have a password then you can reuse it or if you have forgotten then generate a new password by click here.
- For email authentication, if you didn't receive an email then check your spam folder. Also, it's advisable to add cu.admission@cugujarat.ac.in to your email contact list and then do the Registration
- Once form is submitted you will receive admission form number in sms. Visit University Website or Contact us on 9106567603 after 11th march,2024 for admission list.

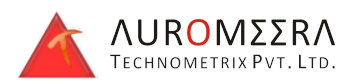

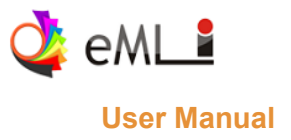

## ✤ Registration:

Step 1 : રજીસ્ટ્રેશન કરવા માટે Register બટન પર ક્લિક કરો. તમારા સંદર્ભ માટે સ્ક્રીનશોટ જોડાયેલ છે.

|                                                                                                    | CHILDREN'S UNIVERSITY    |
|----------------------------------------------------------------------------------------------------|--------------------------|
| —                                                                                                    |                          |
| nportant Guidelines                                                                                                    | Login                    |
| Fee Information for 2024 admissions  dmission Helpline Email  cu admission@cuguiarat ac in                                                                                                    | Shishu 1<br>Shishu 2     |
| mportant Instructions                                                                                                    | O Shishu 3               |
| <ol> <li>If you have forgotten your login password go to forgot password and enter your<br/>email id and mobile number you will get your password in your registered mobile<br/>number.</li> <li>We use this email/mobile as the primary way of contacting you throughout the<br/>admission process. Please provide the email/mobile that you use most regularly.</li> </ol>                                                                                                    | Email or Mobile Password |
| <ol> <li>If you have already initiated the application process then click on Sign In and enter<br/>the email/mobile you used earlier.</li> <li>Already have a password then you can reuse it or if you have forgotten then<br/>generate a new password by click here.</li> <li>For email authentication, if you didn't receive an email then check your spam<br/>folder. Also, it's advisable to add cu.admission@cugujarat.ac.in to your email<br/>contact list and then do the Registration</li> <li>Once form is submitted you will receive admission form number in sms. Visit<br/>University Website or Contact us on 9106567603 after 11th march.2024 for</li> </ol> | 6 - 1 Captcha Code ♀     |

Step 2 : રજિસ્ટર બટન પર ક્લિક કર્યા બાદ નીચેના સ્ક્રીનશોટ મુજબ જે પ્રોગ્રામ માં એડમિશન માટે તમારા બાળક ની જન્મ તારીખ આવતી હોય તે પ્રોગ્રામ માં Register Now બટન પર ક્લિક કરો.

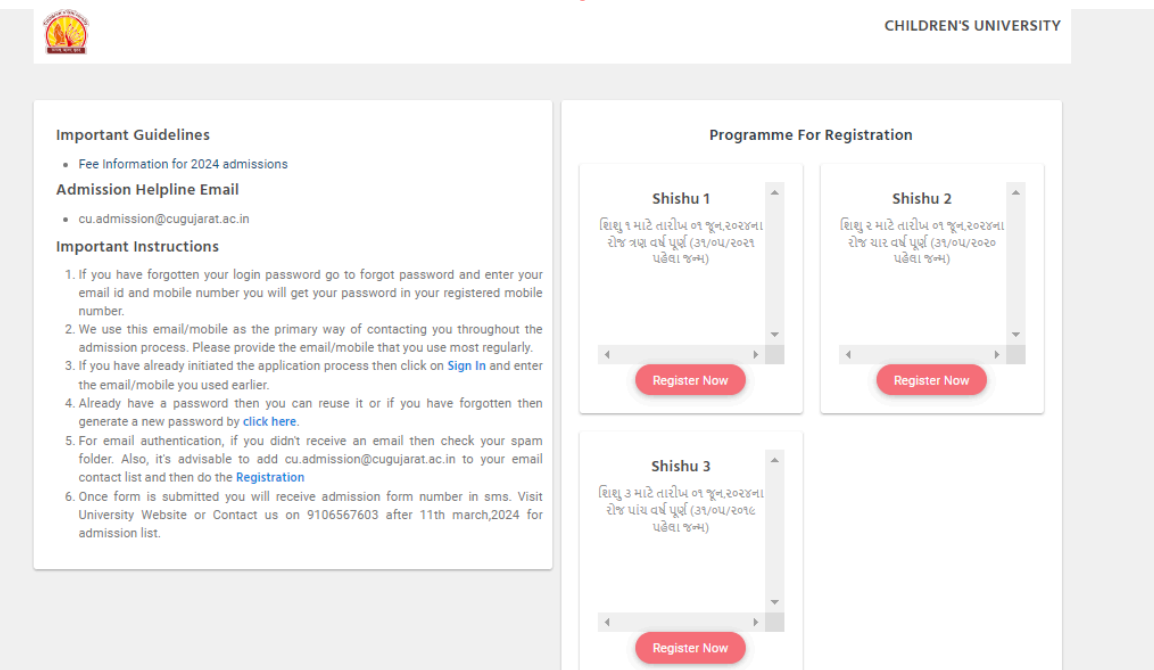

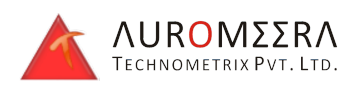

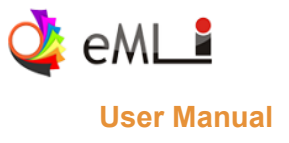

# Step 3 : ઇમેઇલ ID અને મોબાઈલ નંબર દાખલ કરો. અને કેપ્યા કોડ નાખી Send Password બટન પર ક્લિક કરો.

| New Registration for [Shishu 2] |                                                             | Close |
|---------------------------------|-------------------------------------------------------------|-------|
| શિશુ ૨ માટે તા                  | રીખ ૦૧ જૂન,૨૦૨૪ના રોજ યાર વર્ષ પૂર્ણ (૩૧/૦૫/૨૦૨૦ પહેલા જન્મ | )     |
| Email                           |                                                             |       |
| Mobile No.                      |                                                             |       |
| 1 + 4                           | Captcha Code                                                | C     |
|                                 | Send Password                                               |       |

Step 4 : Send Password પર ક્લિક કર્યા બાદ મોબાઈલ નંબર અને ઇમેઇલ ID જે દાખલ કર્યા હશે એમાં OTP આવશે.

| Close    |
|----------|
| 4)       |
|          |
| 0        |
| C        |
| omit Log |
|          |
|          |

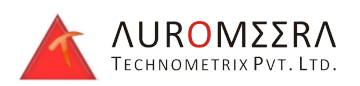

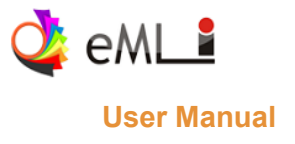

Step 5 : ત્યારબાદ OTP દાખલ કરો અને કેપ્યા કોડ દાખલ કરી Verify Mobile & Email બટન પર ક્લિક કરો. તમારા સંદર્ભ માટે સ્ક્રીનશોટ જોડાયેલ છે.

કેપ્યા કોડ એકવાર વેરીફાય કરીને પછી Verify Mobile & Email બટન પર ક્લિક કરવું.

| New Registration for [Shishu 2] |                                             |                    |
|---------------------------------|---------------------------------------------|--------------------|
| શિશુ ૨ માટે ત                   | રીખ ૦૧ જૂન,૨૦૨૪ના રોજ ચાર વર્ષ પૂર્ણ (૩૧/૦૫ | ા/૨૦૨૦ પહેલા જન્મ) |
|                                 | $\odot$                                     |                    |
|                                 | 0                                           |                    |
| SMS Passwo                      | rd                                          |                    |
| Email Passw                     | ord                                         |                    |
| 7 x 3                           | 14                                          | C                  |
|                                 | Verify Mobile & Email                       | esend OTP          |

Step 6 : ત્યારબાદ પોર્ટલ માં લોગીન થવા માટે પાસવર્ડ ઇમેઇલ માં અને SMS માં પ્રાપ્ત થશે જેનો ઉપયોગ ભવિષ્ય માં પણ થશે.

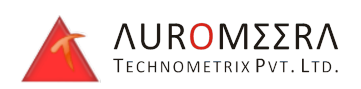

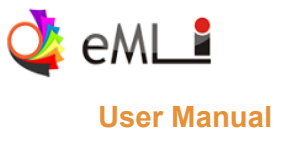

|                                                                                                    |                                                               | CHILDREN'S               | UNIVERSITY |
|----------------------------------------------------------------------------------------------------|---------------------------------------------------------------|--------------------------|------------|
| Important Guidelines  • Fee Information for 2024 admissions Admission Helpline Email                                                                                                    | Shishu 1                                                      | Login                    |            |
| cu.admission@cugujarat.ac.in                                                                                                    |                                                               |                          |            |
| Important Instructions                                                                                                    |                                                               |                          |            |
| <ol> <li>If you have forgotten your login password<br/>email id and mobile number you will get y<br/>number.</li> <li>We use this email/mobile as the primary<br/>admission process. Please provide the em.</li> <li>If you have already initiated the application</li> </ol> | Success Please Login with Email or Mobile                     |                          |            |
| 4. Already have a password then you can                                                                                                    | ок                                                            |                          |            |
| <ul> <li>Generate a new password by click here.</li> <li>5. For email authentication, if you didn't refolder. Also, it's advisable to add cu.admission contact list and then do the Registration</li> </ul>                                                                   | ©cugujarat.ac.in to your email                                | ave an account? Register |            |
| 6. Once form is submitted you will receive admiss<br>University Website or Contact us on 91065676                                                                                                    | ion form number in sms. Visit<br>03 after 11th march,2024 for | Log In                   |            |

## ✤ Login :

Step 1 : લોગીન થવા માટે પ્રોગ્રામ સિલેક્ટ કરી રેજિસ્ટર ઇમેઇલ ID અને મોબાઈલ નંબર દાખલ કરો અને કેપ્યા કોડ નાખી Log In બટન પર ક્લિક કરો.

|                                                                                                    | CHILDREN'S UNIVERS                                    |  |
|----------------------------------------------------------------------------------------------------|-------------------------------------------------------|--|
|                                                                                                    |                                                       |  |
| Important Guidelines                                                                                                    | Login                                                 |  |
| Fee Information for 2024 admissions                                                                                                    | O Objehu 1                                            |  |
| Admission Helpline Email                                                                                                    | Shishu 2                                              |  |
| cu.admission@cugujarat.ac.in                                                                                                    | Shishu 3                                              |  |
| Important Instructions                                                                                                    |                                                       |  |
| <ol> <li>If you have forgotten your login password go to forgot password and enter your<br/>email id and mobile number you will get your password in your registered mobile<br/>number.</li> <li>We use this email/mobile as the primary way of contacting you throughout the</li> </ol> | Email or Mobile Password                              |  |
| <ol> <li>If you have already initiated the application process then click on Sign In and enter<br/>the email/mobile you used earlier.</li> <li>Already have a password then you can reuse it or if you have forgotten then</li> </ol>                                                    | 1 = 1 Captcha Code                                    |  |
| <ul> <li>generate a new password by click here.</li> <li>5. For email authentication, if you didn't receive an email then check your spam folder. Also, it's advisable to add cu.admission@cugujarat.ac.in to your email contact list and then do the Registration</li> </ul>            | Forgot your password? Don't have an account? Register |  |
| <ol> <li>Once form is submitted you will receive admission form number in sms. Visit<br/>University Website or Contact us on 9106567603 after 11th march,2024 for<br/>admission list.</li> </ol>                                                                                         | Login                                                 |  |

Step 2 : એપ્લિકેશન ફોર્મ માં બધી ડિટેઇલ ભરી અને ડોક્યુમેન્ટ અપલોડ કરી સેવ બટન પર ક્લિક કરો.

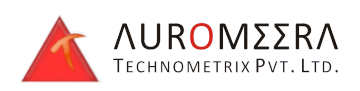

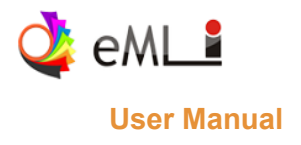

| CHILDREN'S UNIVERSITY                                  |                        | SHISHU 2 🔱                        |
|--------------------------------------------------------|------------------------|-----------------------------------|
| Step 1 Apply                                           | Step 2 Confirm         | )                                 |
| Please use desktop/laptop to fill form and do payment. |                        |                                   |
|                                                        |                        |                                   |
| Personal Detail                                        |                        |                                   |
| Sumame 兼                                               | surname                |                                   |
| Name of the Student *                                  | Name                   |                                   |
| Father Name 🏶                                          | Father Name            |                                   |
| Birth Date (As per School Leaving Certificate) 兼       |                        | As per School Leaving Certificate |
| Email Address 兼                                        | nishith.atpl@gmail.com |                                   |
| Permanent Mobile No <b>*</b>                           | 7990250089             | Enter 10 digit mobile number      |
| Whatsapp number 🕏                                      |                        |                                   |

Step 3 : ફાઇનલ એપ્લિકેશન સબમિટ કરવા માટે I Accept & Submit બટન પર ક્લિક કરો.

જો તમે કોઈ વિગત એડિટ કરવા માંગતા હોય તો એડિટ એપ્લિકેશન બટન પર ક્લિક કરો.

| <u>ફ્રી રિ</u> ફંડ નિયમો :                                                                                                    |  |
|----------------------------------------------------------------------------------------------------|--|
| પ્રથમ સત્ર ૧જુન અને દ્વિતીય સત્ર ૧નેમ્ખરથી ગણાશે. પ્રવેશ રદ્દ કરાવવા માટે વાલીએ લેખિતમાં અરજી કરવાની રહેશે.<br>જો સત્ર શરુ થયા પહેલા એટલે કે કમે અથવા ૩૦ ઓફટોબર પહેલા એડપિશન રદ કરવાનો પક્ષિ કરવામાં આવેલ હશે. તો વહીવટી ચાર્જ અપજબ્બદ કરીને બાકીની સત્ર ફી ૧૨૦૦૦-પરત કરવામાં આવશે.<br>જો સત્ર શરુ થયા પછીના15 દિવસ (૧જુન ધી ૧૫ પુરુષ ને ૧નેસ્વેમ્પ્સ થી પા નરેમ્પ્ય સુધીમાં એડિયાર કર કરવાની પક્ષિ પાક વસમાં આવશે હશે. જો સત્ર શરુ થયા પછીના15 દિવસ (૧જુન ધો ૧૫ વસ્ય) થી પા નરેમ્પ્ય સુધીમાં એડિયાર કર કરવાની પક્ષિ કરવામાં આવેલ હશે તો સાંત્ર અપ્રબબ્ધ નાદ કરીને બાકીની સત્ર ફી ૧૦૦૦-પાદ કરીને બાકીની સત્ર ફી ૧૦૦૦-પાદ કરીને બાકીની સત્ર ફી ૧૦૦૫-પરત કરવામાં આવશે.<br>જો સત્ર શરુ થયા પછીના15 દિવસ (૧જુન ધો ૧૫ વસ્ય) શે પા નરેમ્પ્ય સુધીમાં એડિયાર કર કરવાની પક્ષિ કર કરવાની પક્ષિ કર<br>જો સત્ર શરુ થયા બાલ કરો તો સત્ર ફી પ્રત્ર માર છે છે છે છે છે સ્વર સ્વર માં આવેલ કરો શે અપ્ર માર કરવામાં આવેલ કરો તો સત્ર ફી પરત મળવા પાત્ર રહેશે નહિ.<br>રજિસ્ટ્રેશન ઠો નોવરિફ્ટેશન રહેશ. |  |
| રન્સ્જ્ર-૨૫ માટે પ્રવેશ પાત્રતા: (આ વિયમને ધ્યાને લઇને જ પ્રવેશ અરજી કરવી અન્યથા અરજી ધ્યાને લેવામાં આવશે નહીં.)<br>શિશુ ૧ માટે તારીખ બ જૂન,રુસ્ટરના રોજ ચાર વર્ષ પૂર્ણ (૩૪/૦૫/રુસ્ટ પહેલા જન્મ)<br>શિશુ ૨ માટે તારીખ બ જૂન,રુસ્ટરના રોજ પાંચ વર્ષ પૂર્ણ (૩૪/૦૫/રુસ્ટ પહેલા જન્મ)<br>શિશુ ૩ માટે તારીખ બ જૂન,રુસ્ટના રોજ પાંચ વર્ષ પૂર્ણ (૩૪/૦૫/રુસ્ટ પહેલા જન્મ)<br>પ્રવેશ વહેલા તે પહેલાના પોરણે આપવામાં આવશે.                                                                                                    |  |
| mission will be allotted on a first come first serve basis and those who secured admission will have to pay fees (Registration + Tuition Fees) in stipulated time. Failing in fee payment within time admission will be treated as cancelled.                                                                                                    |  |
| I have read all rules and regulation for the admission and I give my consent for the same.                                                                                                    |  |
| LAccept & Submit C2 Edit Application                                                                                                    |  |
|                                                                                                    |  |

Step 4: I Accept & Submit બટન પર ક્લિક કરશો એટલે એપ્લિકેશન સબમિટ થશે અને તમારા રજિસ્ટર મોબાઈલ નંબર માં SMS મળશે, જેમાં તમારો એપ્લિકેશન નંબર હશે. અને એ SMS મુજબ તમે યુનિવર્સિટી માં આગળ ની પ્રોસેસ માટે કોન્ટાક્ટ કરી શકશો.